# **Guia do Usuário** ALTERANDO IP VIA SERIAL

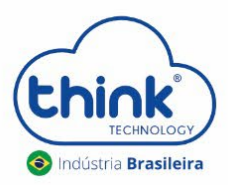

REV:00

## Informações sobre o procedimento

- ✓ È necessário reiniciar a OLT;
- ✓ Os clientes irão cair;
- ✓ Instalar o drive do cabo.

#### 1. Modelo do cabo

O cabo que utilizaremos para este procedimento é o USB- serial. O cabo que recomendamos é o da Trendnet.

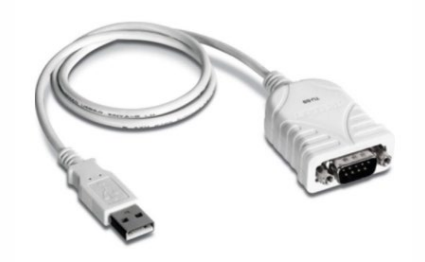

### 2. Acessando via serial

**2.1.** Conectar o cabo serial na porta console.

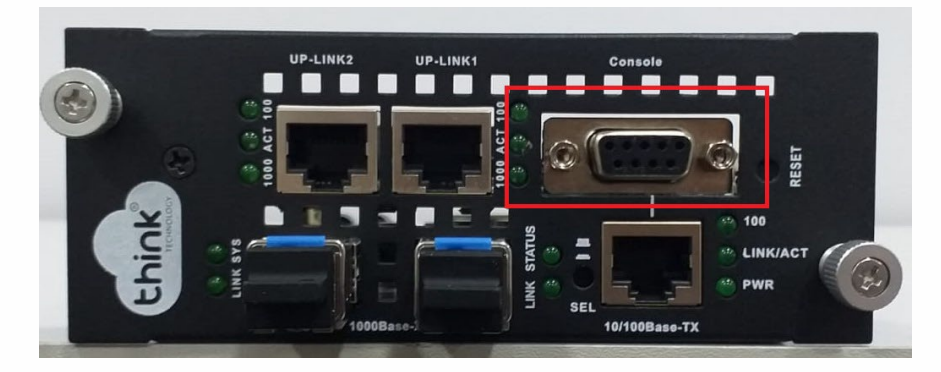

2.2. Em gerenciador de dispositivos, verificar a porta serial que o PC está reconhecendo, neste teste é a COM6

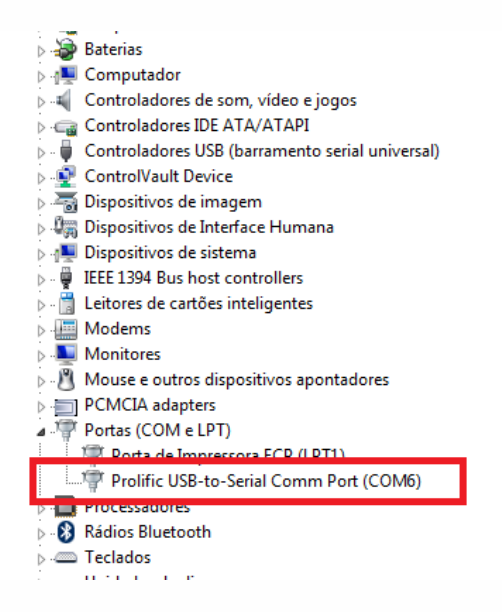

**2.3.** Abrir o emulador PuTTY no campo **Serial line** colocar a porta reconhecida pelo PC, no exemplo abaixo

COM6, no campo Speed a velocidade será 9600 por padrão.

| - Session                                                                                                    | Basic options for your PuTTY session                                                                                                    |
|----------------------------------------------------------------------------------------------------|----------------------------------------------------------------------------------------------------|
| Logging     Terminal     Keyboard     Features     Window     Appearance     Behaviour     Translation     Selection     Colours     Connection     Pata     Proxy     Teinet     Rlogin     SSH     Serial | Specify the destination you want to connect to Serial line COM6 Speed 9600 Connection type: Raw Teinet Rlogin SSH Serial Load, save or delete a stored session Saved Sessions OLT Default Settings Actate OLT Default Settings Cose window on exit: Others of Numer. Others of Numer. |
| About                                                                                                    | Open Cancel                                                                                                    |

### 3. Realizando a troca do IP

#### Informações do procedimento

- Para a troca dos Ip's não utilizamos pontos, e sim espaço;
- Á princípio, seu Host IP deve estar na mesma classe da sua Mgmt IP;
- Se os IPs estiverem em classes diferentes, neste caso terá de criar uma rota em seu MikroTik para realizar o acesso.
- A máscara deve corresponder a classe IP do Mgmt IP.

**3.1.** Executar o comando "pers/show" (personality commands) no terminal.

```
Management interface settings:

Physical interface: ethernet

Transport protocol: udp

Local IP config: static

Host IP config: static

Host IP: 10.5.50.109

Mgmt IP: 192.168.1.101

Mgmt Gateway: 192.168.1.1

Netmask: 255.255.255.0
```

O terminal irá mostrar todos os Ip's referente à sua OLT.

- Host IP: É o IP do computador que terá acesso à OLT.
- Mgmt IP: IP da OLT.
- Mgmt Gateway: IP Gateway da OLT.
- Netmask: Máscara da OLT.

Para redefinir os ip's acima, devemos dar os seguintes comandos ainda na linha de comando "pers":

- Host IP: hostip (IP desejado) 3723/pers/>hostip 192 168 1 100
- Mgmt IP: mgmtip (IP desejado)
- Mgmt Gateway: mgmtgw (IP desejado) 3723/pers/>mgmtgw 192 168 1 1
- *Netmask:* netmask (mascara)

3.2. Para finalizar, reinicie sua OLT para que as informações alteradas sejam salvas.

Para fazer isto basta digitar: /olt/reset

Pronto, basta aguardar alguns segundos e a OLT irá reiniciar com as novas configurações.

# 4. CONTROLE DE REVISÃO

| REVISÃO | DESCRIÇÃO            | DATA     |
|---------|----------------------|----------|
| 00      | CRIAÇÃO DO DOCUMENTO | 21/10/21 |

3723/pers/>mgmtip 192 168 1 101

3723/pers/>netmask 255 255 255 0